## Tutorial como usar o GAMESHARK ver.4.1 By TigerSid

Neste tutorial estarei mostrando como usar o GameShark para playstation2.

Lembrando que nem todos os chips aceitam esses aplicativos devido ao segundo boot.

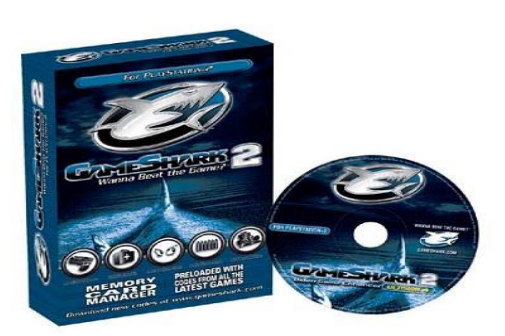

Insira o disco do GameShark no PS2 e ligue o aparelho, na primeira tela q aparece com o menu inicial selecione com SELECT GAME.

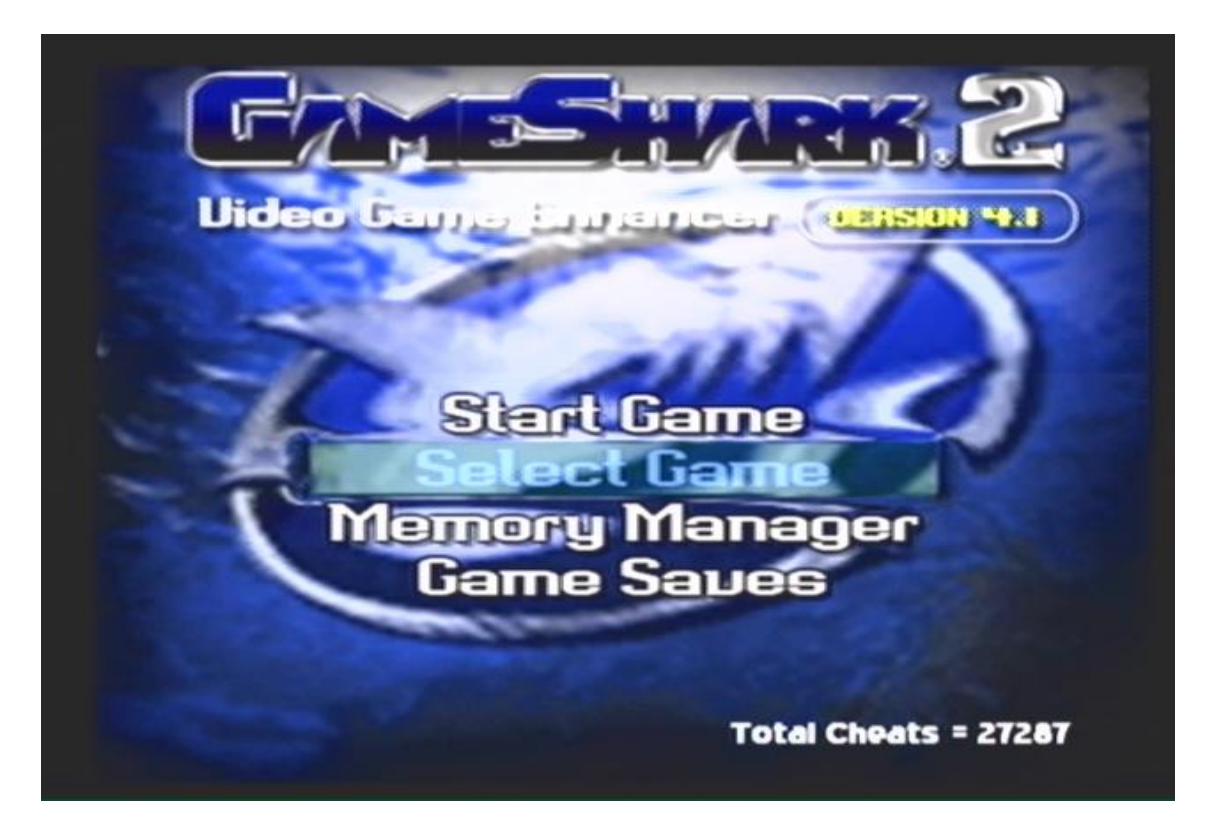

Na próxima tela aparecerão os códigos de jogos já pré-configurados.

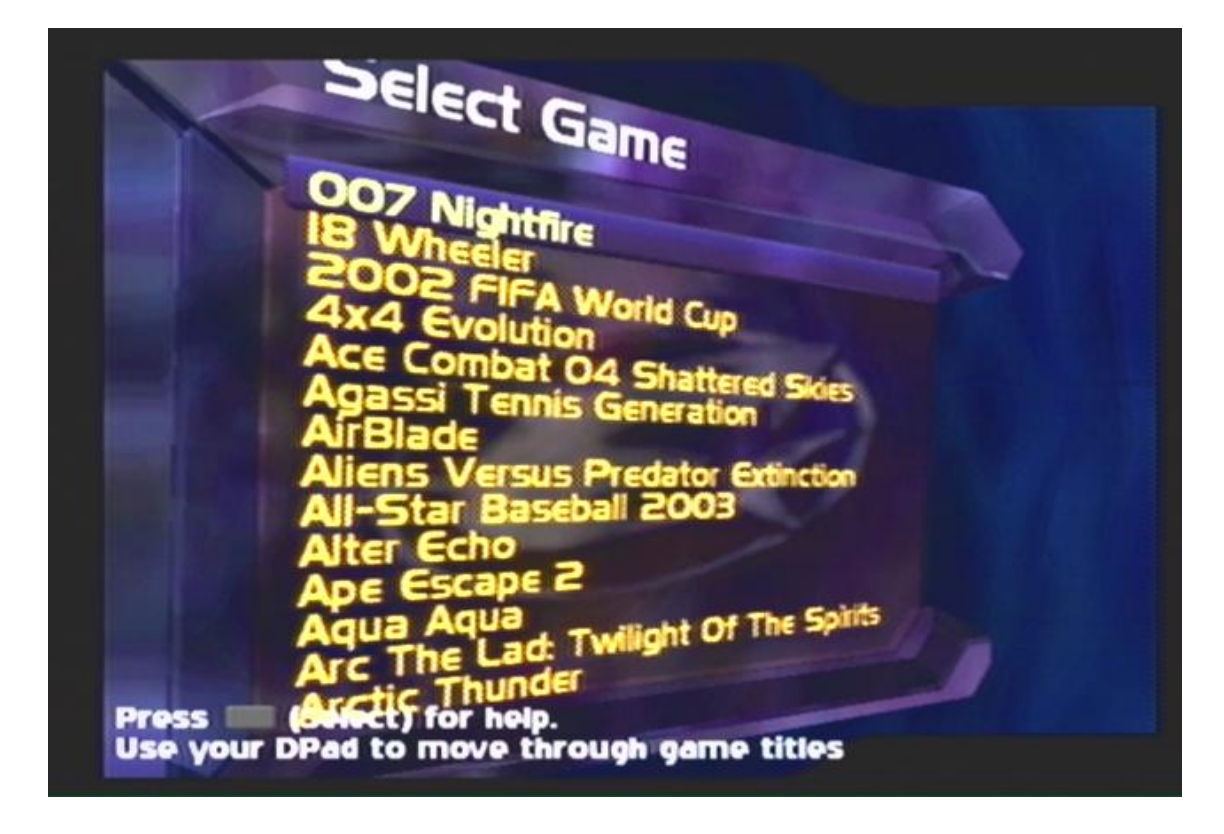

Nesta tela você poderá usar, O para selecionar o jogo desejado, O para editar o nome do jogo selecionado, O deleta um jogo adicionado, O adiciona um novo jogo. Vamos usar o 007 Nightfire para o teste.

Selecionando um código de um jogo já existente. Pressione Spara selecionar o jogo desejado e ele vai ficar piscando em VERDE.

⊃elect Game **Vorid Cup** hattered Sk SUS Predator Extin DE Twilight Of The Spirits 1 a rctic Thunder

Depois pressione a para entrar na tela de seleção dos códigos existentes e pressione para acionar o código e ele vai ficar piscando.

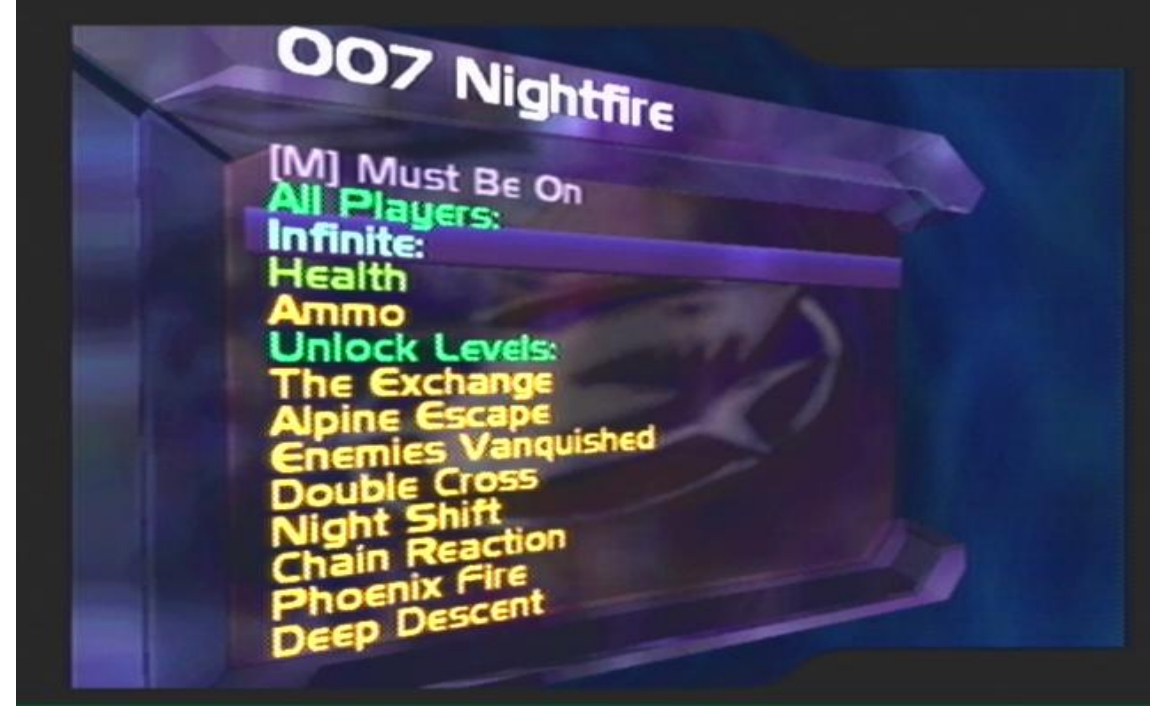

Selecionado os códigos desejados pressione start para voltar ao menu inicial e note que vai estar o nome do jogo e a quantidade de códigos selecionados.

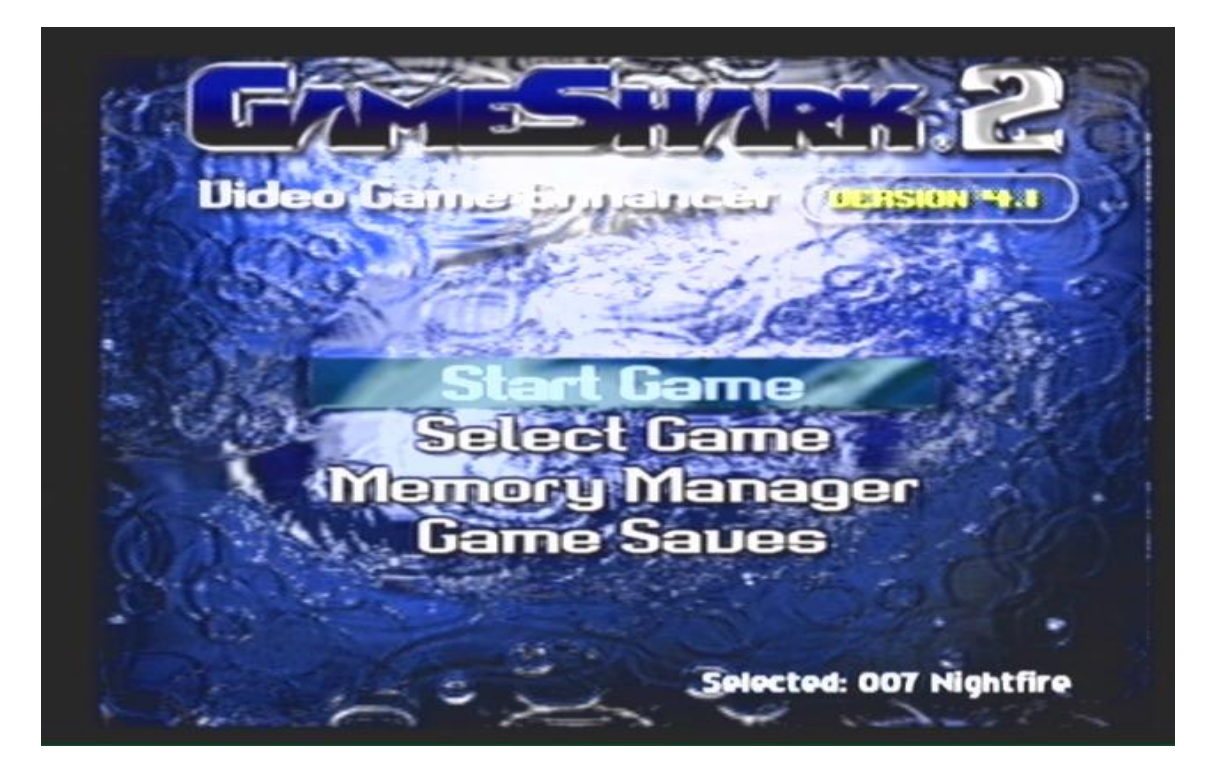

Selecione START GAME, a gaveta vai abrir, troque o disco do GameShark pelo Jogo escolhido e pressione OK na tela que apareceu,

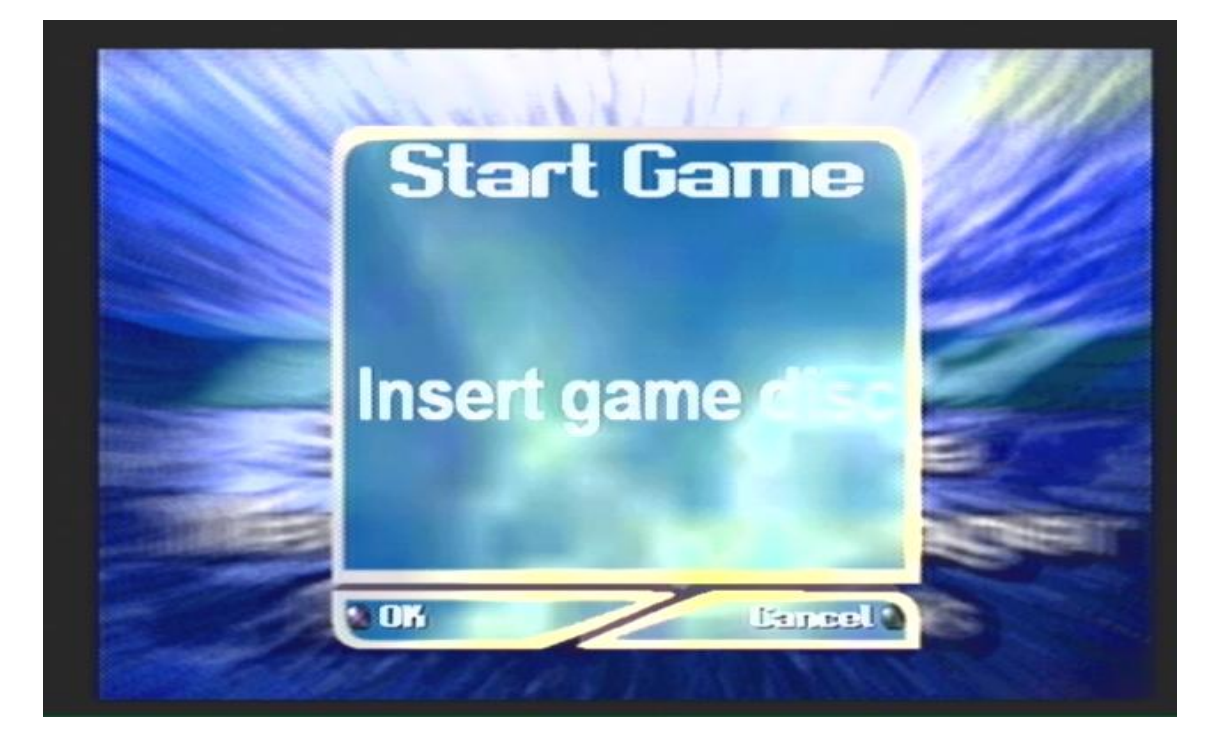

a gaveta vai se recolhida e o jogo inicia normalmente com os códigos carregados.

Agora vamos adicionar um novo jogo na lista do GameShark.

| Enter a name for the new game                                                                                                    |
|----------------------------------------------------------------------------------------------------|
| I 2 3 4 5 6 7 8 9 0 - OK   Q W E R T Y U I 0 P C Cancel   A 5 D F G H J K L : % Space   Z X C V B N M < > ?                                                                                                    |
| Image: Concel Edit Edit Cursor Image: Enter Character   Image: Concel Edit Image: Enter Character Image: Enter Character   Image: Concel Edit Image: Enter Character Image: Enter Character   Image: Concel Edit Image: Enter Character Image: Enter Character   Image: Concel Edit Image: Enter Character Image: Enter Character   Image: Concel Edit Image: Enter Character Image: Enter Character   Image: Concel Edit Image: Enter Character Image: Enter Character   Image: Concel Edit Image: Enter Character Image: Enter Character   Image: Concel Edit Image: Enter Character Image: Enter Character   Image: Concel Edit Image: Enter Character Image: Enter Character   Image: Concel Edit Image: Enter Character Image: Enter Character   Image: Concel Edit Image: Enter Character Image: Enter Character   Image: Concel Edit Image: Enter Character Image: Enter Character   Image: Concel Edit Image: Enter Character Image: Enter Character   Image: Concel Edit Image: Enter Character Image: Enter Character   Image: Concel Edit Image: Enter Image: Enter Character |

Na tela se seleção de jogos pressione para adicionar um novo jogo.

Note que logo abaixo do teclado virtual tem os comandos para serem usados em cada tela. Coloque o nome desejado e selecione OK no teclado virtual.

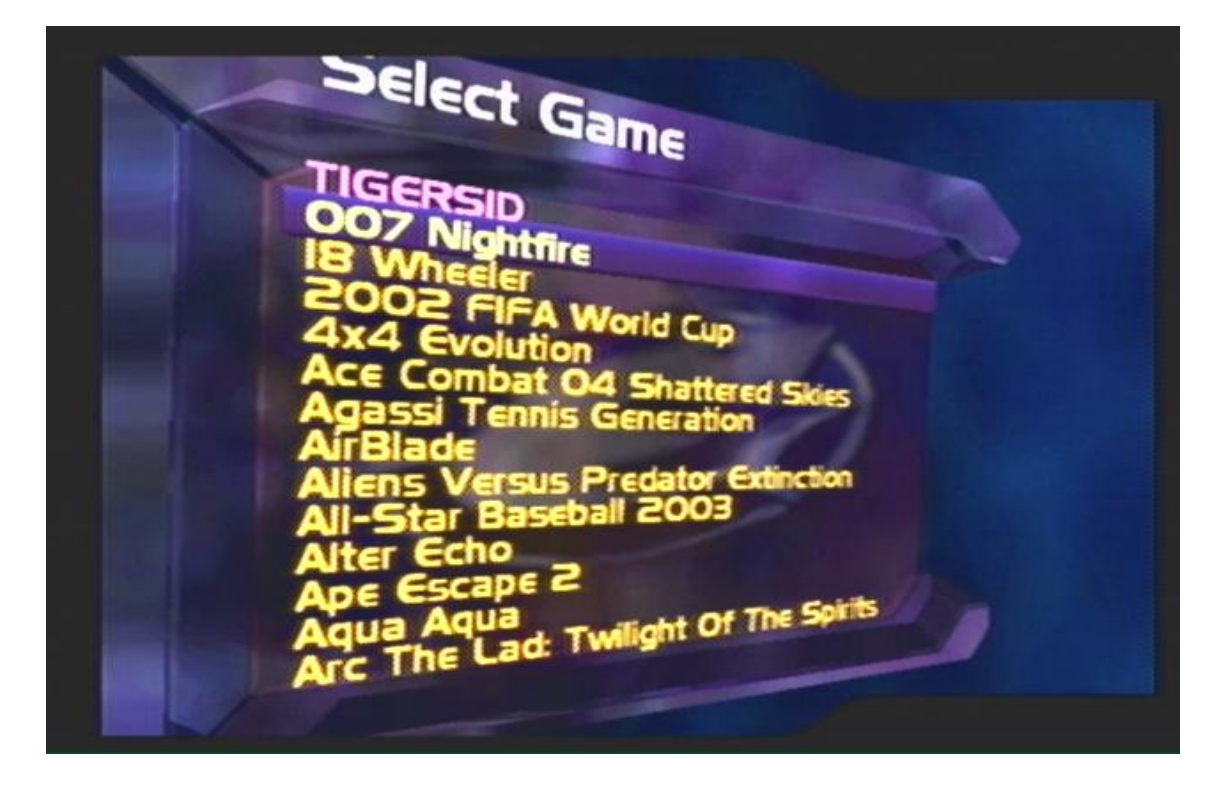

Notem q o novo nome esta na lista, mas n tem nenhum código adicionado ao novo jogo, selecione e a tela para adicionar novos códigos aparecerá, pressione para adicionar um novo código. Coloque o nome referente ao código e pressione OK no teclado virtual. Lembre-se q nos códigos que você baixar ou copiar na revista tem um q esta sempre por primeiro com o nome de "Código-mestre" ou [M] este deve estar sempre por primeiro na lista de códigos ao contrario não vai funcionar ok.

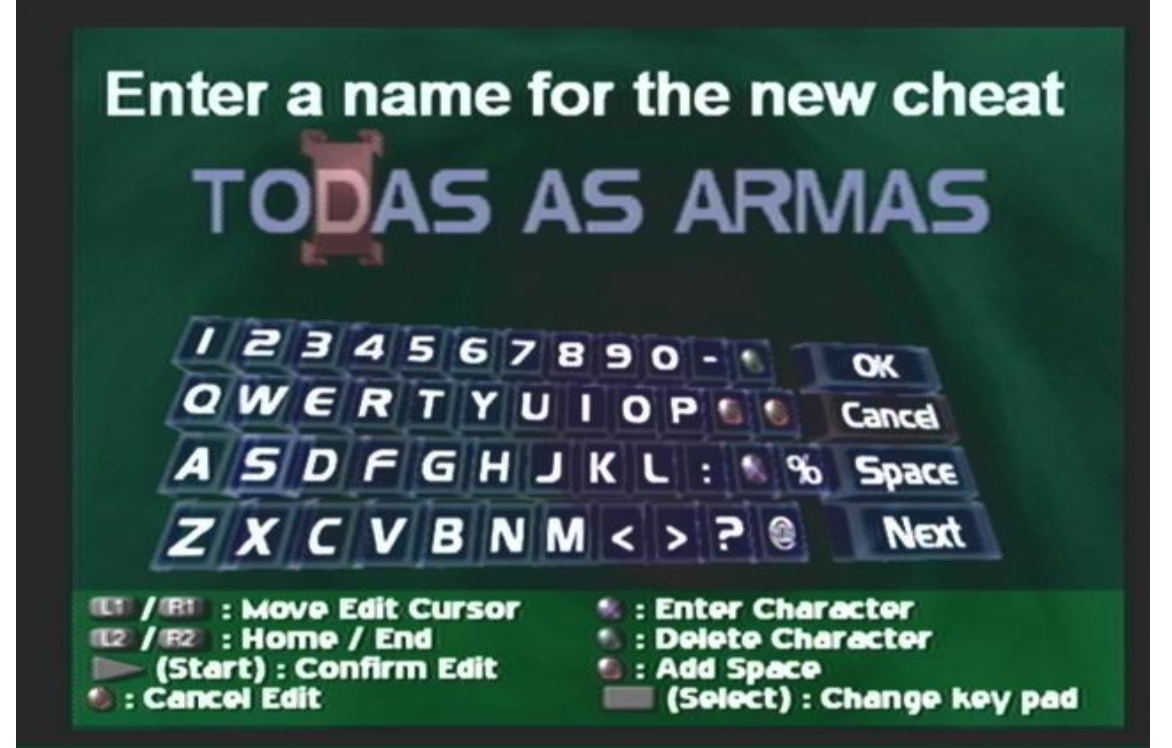

Veja que o código M máster esta por primeiro na lista de códigos isso é importante para o funcionamento dos códigos...

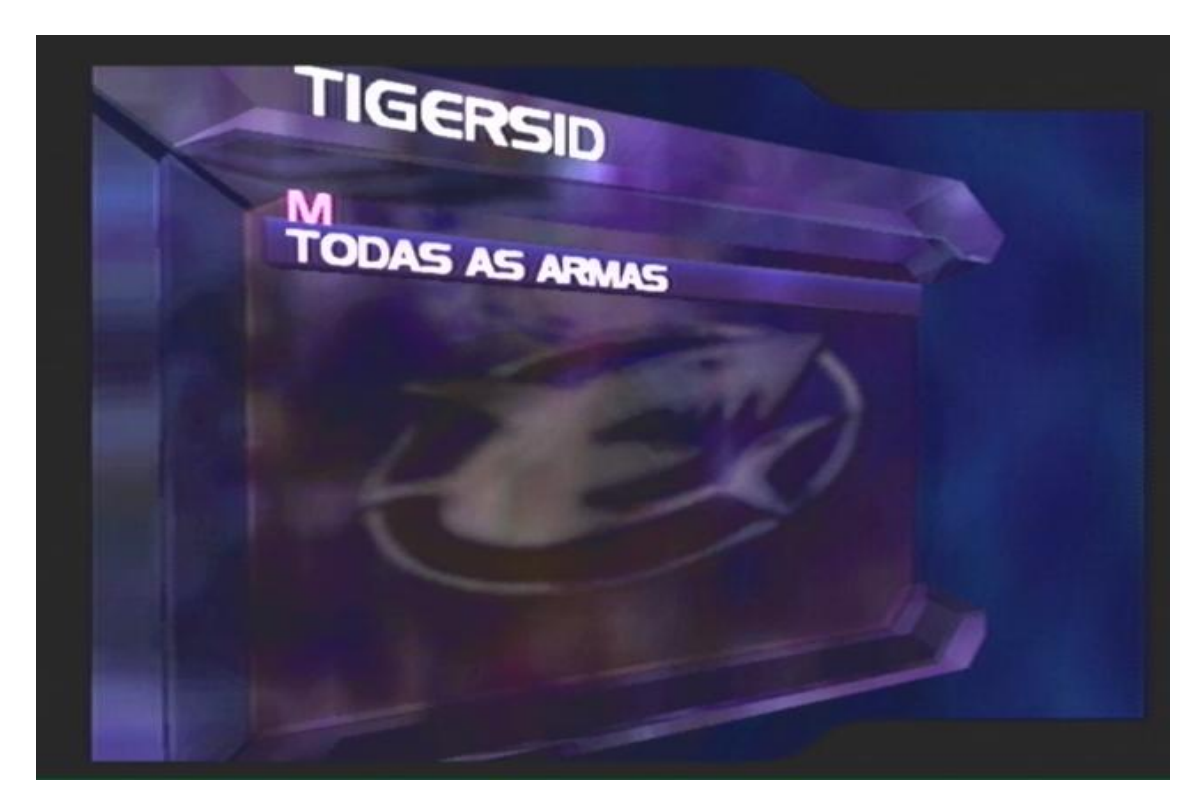

A tela com o nome do novo código vai aparecer, selecione e a tela para edição dos códigos aparecerá, pressione para adicionar o código que você pegou em revistas ou no site do site <u>www.gameshark.com</u>. Coloque os números e letras corretamente e pressione OK no teclado virtual.

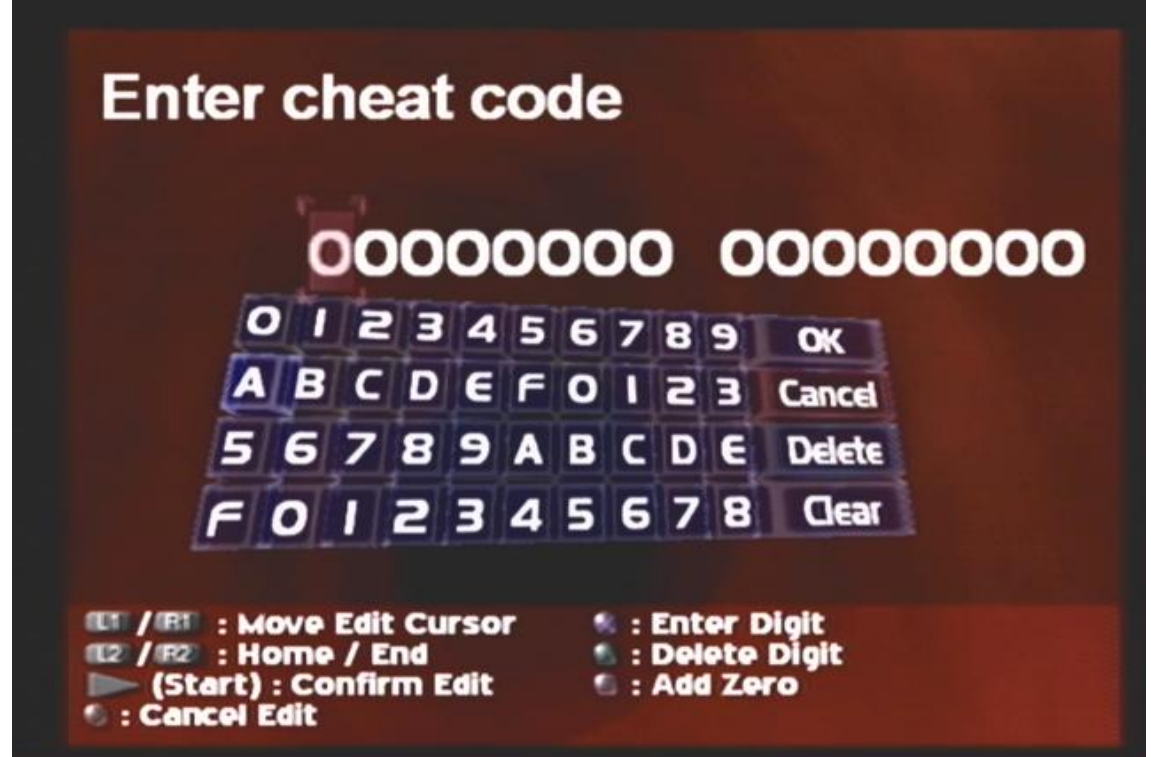

Após sair o GameShark vai salvar as alterações no Memory Card .

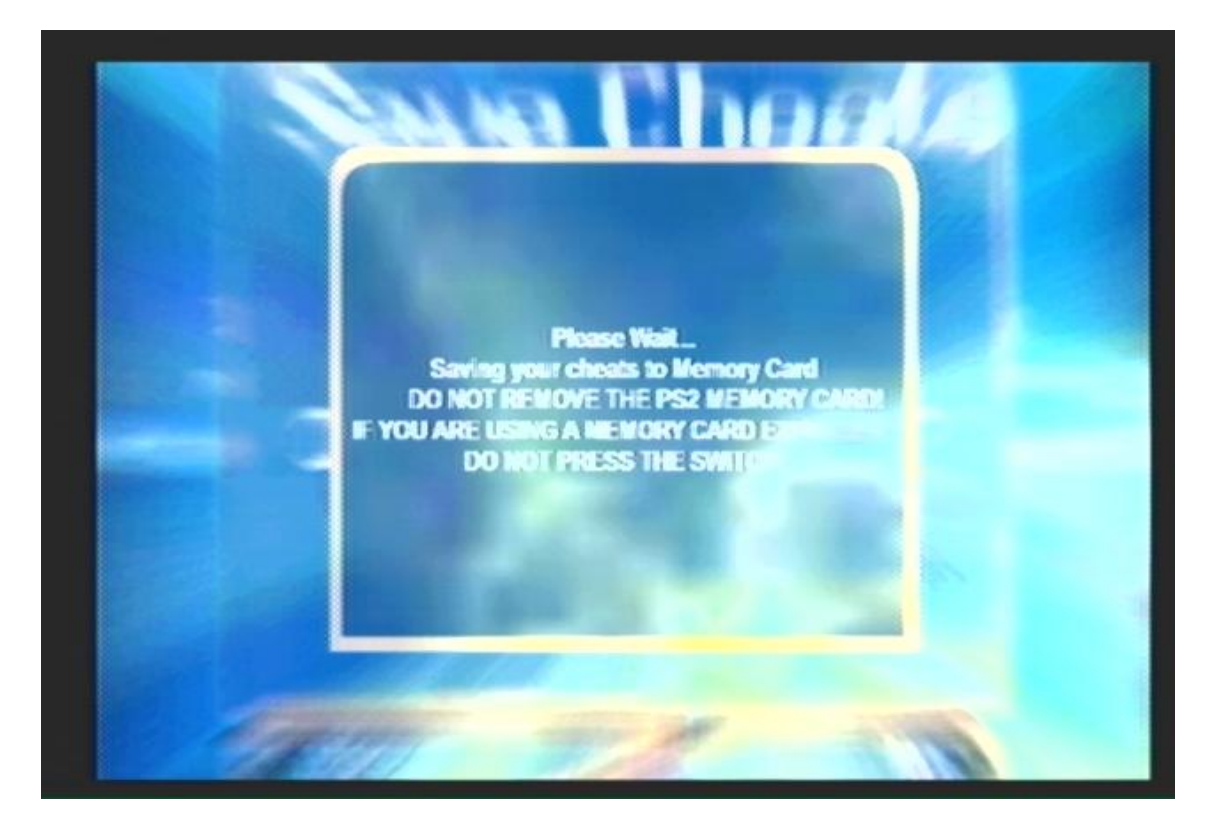

Agora é só selecionar o jogo e os códigos que você adicionou trocar o jogo como o 1ª passo desse tutorial...

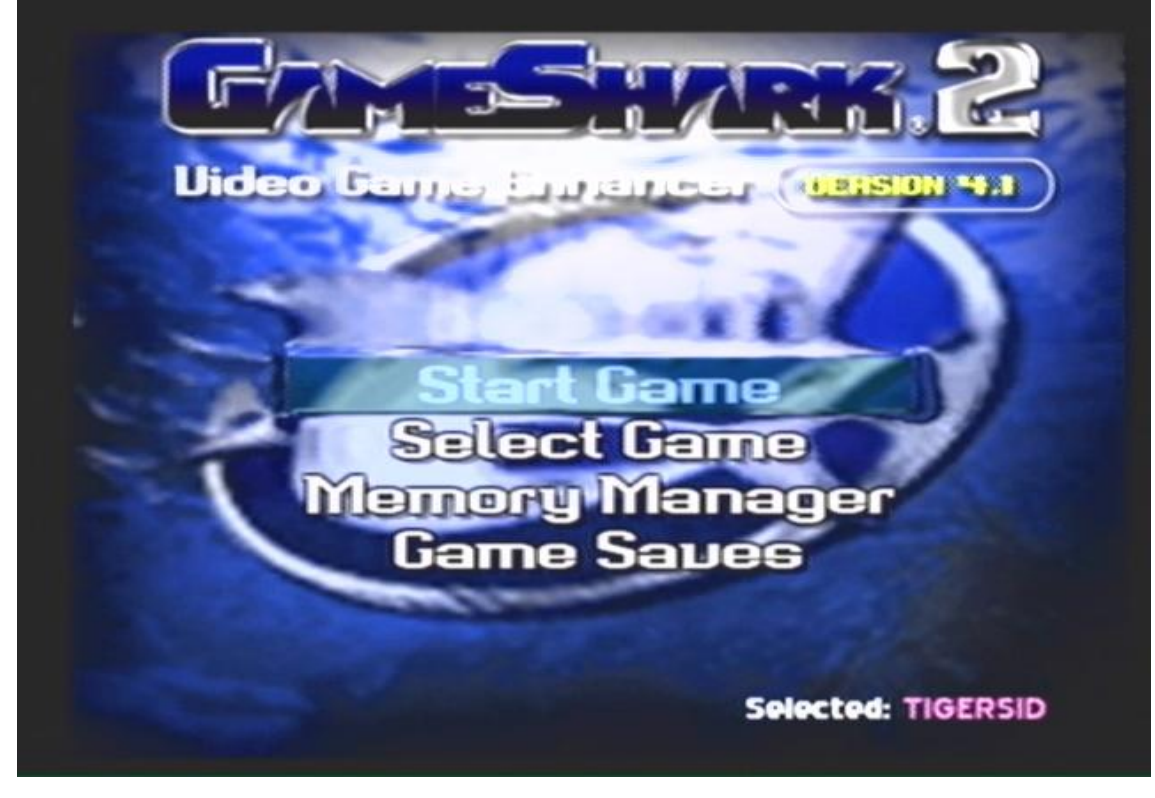

Selecionar 🕙 e jogar...

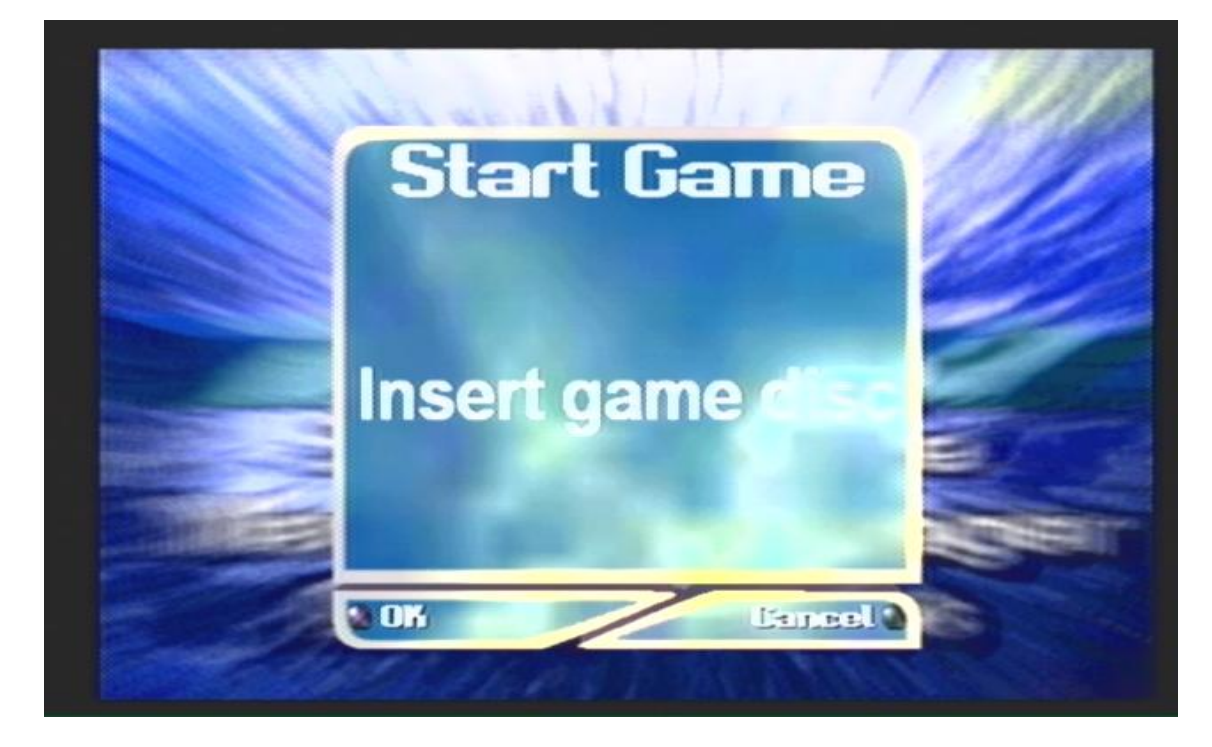

Este Tutorial deve ser usado como base de estudos e aprendizado. O autor desse artigo como a pagina onde ele se encontra para download esta livre de qualquer dano causado ou violações de leis pelo uso incorreto das informações. E é declarado proibida alterações sem o consentimento do autor.

## Tutorial como usar o GAMESHARK ver.4.1 By TigerSid

http://www.tigersid.rg3.net/

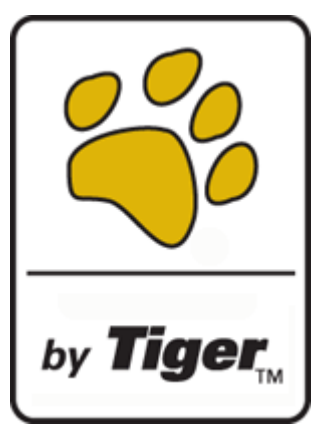